# UC Merced TB Screening Requirement: How to submit your TB Clearance

 $\bullet \bullet \bullet$ 

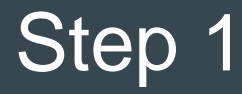

Click here to download TB Medical Clearance Form

#### **DOWNLOAD HERE**

#### • Print Form

#### • Take to Provider to complete

#### (Must be signed and dated)

#### **TB Medical Clearance Form**

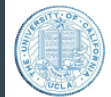

Tuberculosis (TB) Medical Clearance Form University of California, Merced To be completed by licensed healthcare provider Name: \_\_\_\_\_ Date of Birth: \_\_\_\_\_ Student ID:

#### A) Symptom Review and Health History

| Yes | No | Does student have signs/symptoms of active TB disease (e.g. cough greater than 3 weeks, hemoptysis, unexplained<br>weight loss or fevers, night sweats, etc.)? If yes, evaluate as clinically appropriate. |                                                                                                    |                                                                                                    |
|-----|----|----------------------------------------------------------------------------------------------------|----------------------------------------------------------------------------------------------------|----------------------------------------------------------------------------------------------------|
|     |    | Has student ever been treated for<br>No further testing required at this t<br>below.<br><u>Medication:</u>                                                                                                 | latent tuberculosis infection? If yes, c<br>ime. If no documentation is available,<br><u>Start Date:</u> | locumentation of treatment must be attached.<br>proceed to Box #2 under Diagnostic Testing<br><u>End Date:</u> |
|     |    | Has student ever been treated for<br>chest x-ray report. No further testin<br>Diagnostic Testing below.                                                                                                    | active TB disease? If yes, must attach<br>Ig required at this time. If no documen                        | summary of treatment letter and most recent<br>tation is available, proceed to Box #2 under                    |

#### **B)** Diagnostic Testing

All testing must be done within 12 months prior to enrollment.

| <b>#1 TUBERCULOSIS TEST</b> : Choose one of the following testing methods.<br>Skip if student has already had positive 78 test in the past                                                                                                    | #2 CHEST X-RAY: Required if TST or IGRA is positive or if patient had treatment<br>of T8 in the past but no documentation available. Must attach written radiology<br>report (not film/CD) completed within past 12 months |  |
|----------------------------------------------------------------------------------------------------|----------------------------------------------------------------------------------------------------|--|
| TB Blood Test (IGRA/T-spot/Quantiferon)         Recommended if history of BCG vaccine; if not available, may do a         TST or chest x-ray         Date Obtained:                                                                            | Date of Chest X-ray:<br>Normal<br>Abnormal – r/o active TB (proceed to #3)<br>Abnormal – other<br>Specify:                                                                                                    |  |
| Tuberculin Skin Test (TST)<br>• ≥5 mm is positive if:                                                                                                    | #3 SPUTUM RESULTS: AF8 smear and cultures x3 are required if the chest x-ray<br>is read as concerning for T8.                                                                                                    |  |
| Recent close contact with someone with active infectious     TB disease     Immunosuppressed (splenectomy, HIV, chemotherapy,     transplant patient)     History of an abnormal chest x-ray suggestive of TB     Otherwise_210 mm is positive | #1 Date AFB Culture<br>#2 Date AFB Culture<br>#3 Date AFB Culture                                                                                                    |  |
| Date Placed: Date Read:<br>Result: mm in duration (if none, write Ø)<br>Negative<br>Positive (proceed to #2)                                                                                                    |                                                                                                    |  |
| C) Certification of Clearance<br>ertify the student is free of infectious tuberculosis<br>Signature of Licensed Healthcare Provider                                                                                                    | Date Office Stamp                                                                                                    |  |
| Printed Name of Healthcare Provider                                                                                                    | MD/NP/PA/RN                                                                                                    |  |

Once you have a signed form and any additional documentation of TB clearance (chest x-ray, TB blood or skin test, etc.), log back into the Patient Portal.

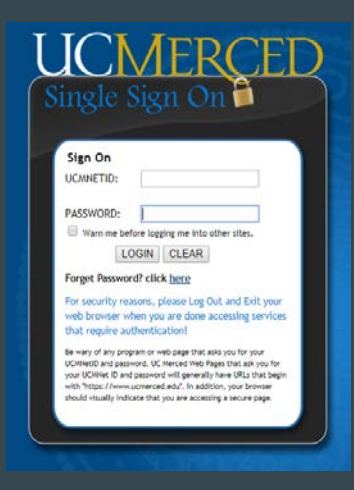

To log into the myHealth patient portal. https://myhealth.ucmerced.edu

You will need to use your UCM ID to authenticate into the portal.

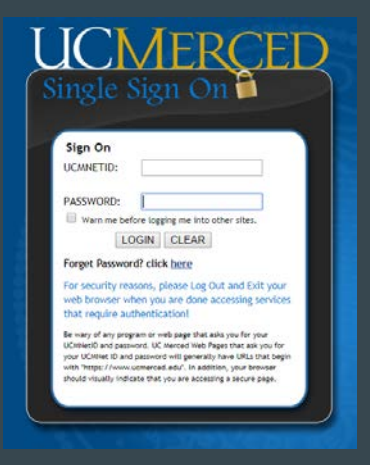

From the left side navigation menu, click on Immunization/TB File Upload.

| UC Merced myHealth          |                                                                                                    |  |  |  |
|-----------------------------|----------------------------------------------------------------------------------------------------|--|--|--|
| Home                        | Home                                                                                                    |  |  |  |
| Profile                     |                                                                                                    |  |  |  |
| Appointments                | You last logged in: 6/29/2017 3:07:13 PM                                                                                                    |  |  |  |
| Messages                    | You have 6 Forms awaiting completion.                                                                                                    |  |  |  |
| Forms                       | Immunizations Form (Required for All Incoming Students)     Health History Form                                                                     |  |  |  |
| Survey Forms                | Medical Treatment Consent     Notice of Privacy     CAPS Informed Consent                                                                           |  |  |  |
| Immunization History        | Authorization To Disclose Mental Health Information (Optional)                                                                                      |  |  |  |
| Immunization/TB File Upload | You Can Receive Text Message Appointment Reminders and Other Alerts: Enable Text Messages Welcome to the UC Merced Student Health Portal (myHealth) |  |  |  |

#### Click 'Add TB Documents' button.

When asked to name your form, title it "TB form" to facilitate the fastest response.

## Immunization/TB File Upload Please upload your scanned immunization records. We accept the following file types: PDF, PNG, JPEG, GIF. If necessary, add any TB related forms/records using the 'Add TB Documents' button. (only upload forms/records here if you received a message asking you to do so.) Add Immunization Record Add TB Documents Cancel

- 1. Browse to the documents on your computer or camera roll on your smartphone. The page will immediately show your scanned imagery. You can click on any item that you uploaded if you want to verify the quality. Click SAVE.
- 2. Once uploaded, our nursing staff will evaluate the material that you have uploaded and will correspond through myHealth secure messaging if there are any further questions or concerns.
- 3. Remember, you can always look at your Immunization Record online in the patient portal (see next slide) to determine compliance.

### Checking for compliance

In your Immunization History you can check your compliance status.

When you are compliant with a requirement, you will see that item with a green check next to it. Items that are non-compliant have a red x.

\*\*IMPORTANT NOTE - It can take up to 2 weeks to process your requirements. If it has been *longer* than 2 weeks, you can open an inquiry by sending a secure message to the immunization nurse here:

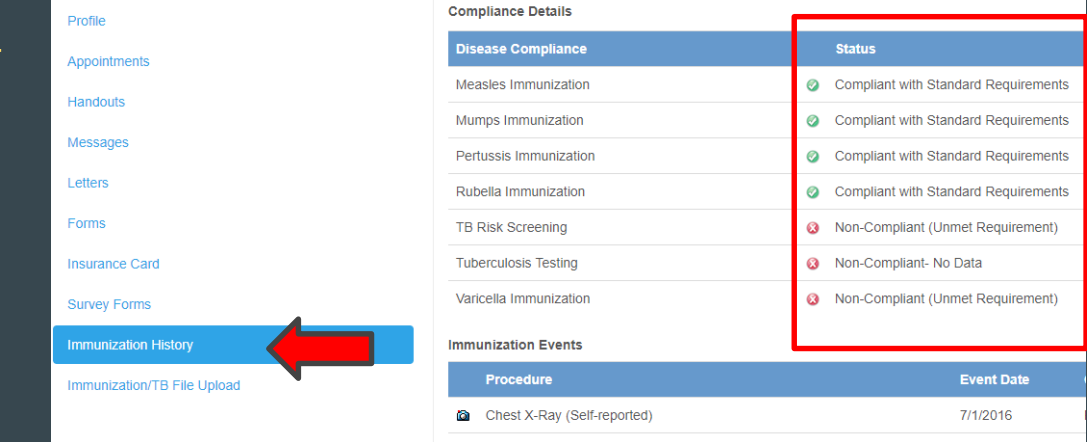

#### https://myhealth.ucmerced.edu